### 【中原學生至外校】校際選課系統操作說明 (1/8)

### 系統路徑:登入ltouch→ 學業 → 選課資訊 → 校際選課系統(本校至外校)

|                                         | 校際選課系統     公告 [1. 新增選課   2. 選課清單 ]       | 3. 列印&繳費    |            |
|-----------------------------------------|------------------------------------------|-------------|------------|
| 請輸入選單名稱關鍵字 Q                            | 抱歉,目前非開放時間,疑問治詢:                         | 蔡旼璇 分機:2032 |            |
| ▲ 學生MYFILE                              | 主旨                                       | 公告起始日       | 功告結束日      |
| ≓ 🎝 切換至行政單位選單                           | 110-2校際選課申請日程及操作流程公告                     | 2021/12/06  | 2022/03/31 |
| 🏓 我的最愛 💿 拖曳排序                           | 【外校生至本校】校際選課注意事項                         | 2021/08/10  | 2021/09/20 |
| ● 獎懲公告 🖓                                | 【中原學生至外校】校際選課注意事項                        | 2021/08/10  | 2021/09/20 |
| 個人資訊                                    | 110-1學期他校學生選修中原大學優久聯盟課程                  | 2021/08/09  | 2021/10/08 |
| 學業                                      | 19月19月19月19月19月19月19月19月19月19月19月19月19月1 | 2021/07/24  | 2021/10/08 |
| ●自我學習評估♡                                | 【中原大學學生至策略聯盟學校】校際選課須知                    | 2020/08/20  | 2021/08/01 |
| ■教學網站                                   | 校際選課互專聯盟學校                               | 2020/05/27  | 2022/03/02 |
| 🝃 選課資訊                                  | と 際選課査詢正式學號作業說明                          | 2017/02/01  | 2017/02/21 |
| ●開課查詢系統 ♀<br>●抵免申請 ♡<br>●My Mentor選課指 ┇ | New—外校學生獎勵方案                             | 2016/02/01  | 2016/06/30 |

# 【中原學生至外校】校際選課系統操作說明 (2/8)

您現在的位置:學生網站>學業>校際選課系統

校際選課系統

步驟1新增選課

- 務必完整填寫表單內容。
- 如需抵免,請填寫正確
   抵免資訊。
- 務必上傳外校課程的課 程大綱。佐證資料則依 審核單位需求。
- •如欲加選第2門課程, 重複【步驟1】按「新 增選課」。

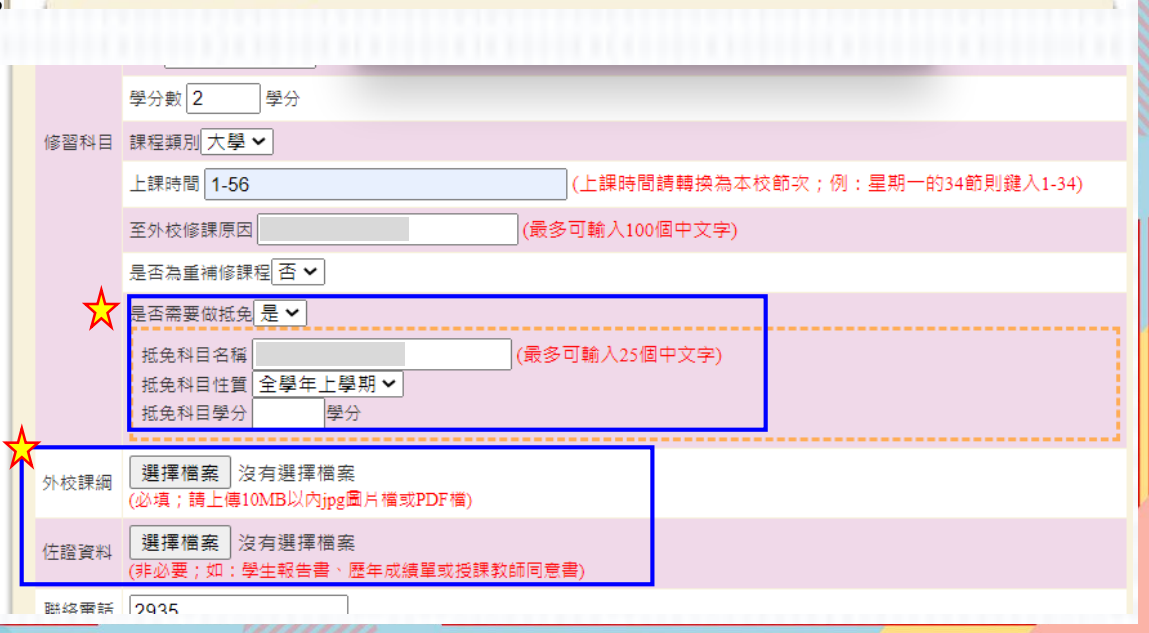

新増選課|選課清單查詢|校際選課單列印 |學號:

# 【中原學生至外校】校際選課系統操作說明 (3/8)

#### 步驟2選課清單

•務必確認「暫存」課程均已送出或刪除。

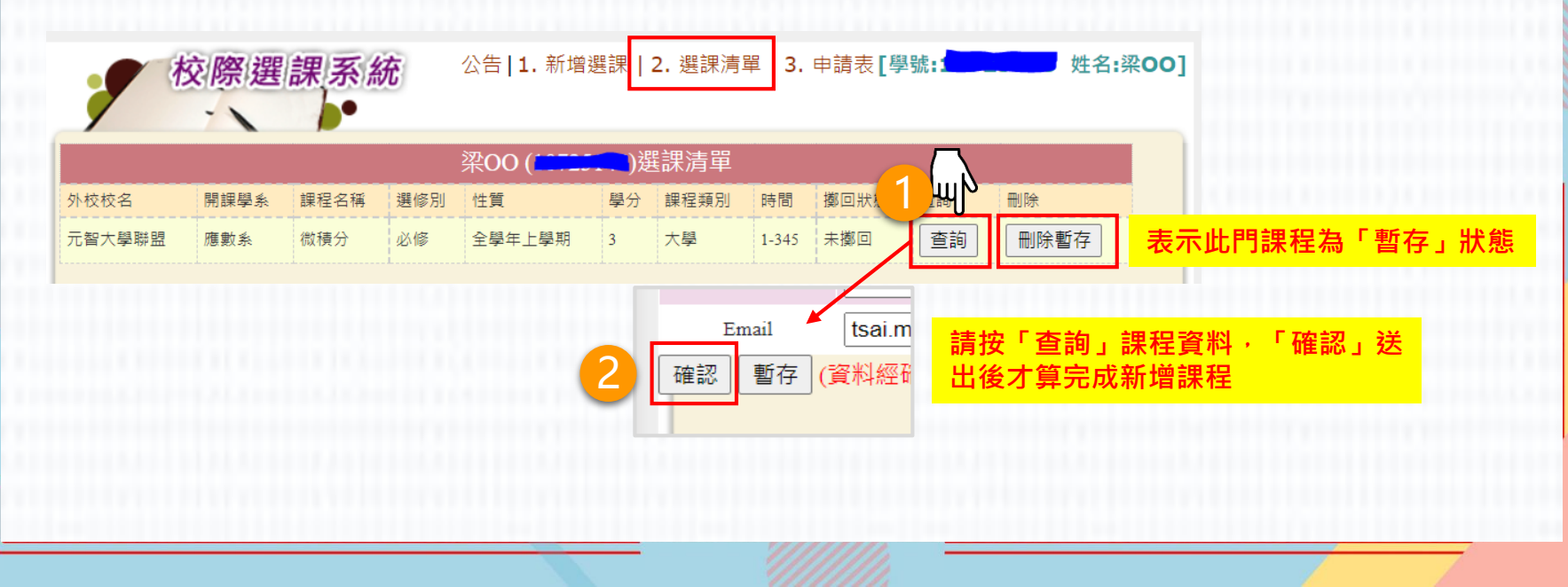

### 【中原學生至外校】校際選課系統操作說明 (4/8)

#### 步驟3選課確認

• 選課清單確認後,點選「**結算課程並鎖檔**」

| *           | な際(選) | 課系統  | č 2 | 公告 <b> 1.</b> 新增選 | 課 2. | 選課清單        | 3. 申請 | 青表 [學號 <b>:</b> |            | ▲ 姓名:梁OO]          |                |             |
|-------------|-------|------|-----|-------------------|------|-------------|-------|-----------------|------------|--------------------|----------------|-------------|
|             |       |      | ş   | 梁00 (             | )選討  | <b>課</b> 清單 |       |                 |            |                    |                |             |
| <b>小校校名</b> | 開課學系  | 課程名稱 | 選修別 | 性質                | 學分   | 課程類別        | 時間    | 擲回狀態            | 查詢         | 刪除                 |                |             |
| 智大學聯盟       | 應數系   | 微積分  | 必修  | 全學年上學期            | 3    | 大學          | 1-345 | 未擲回             | 查詢         | 正式                 |                |             |
|             |       |      |     |                   |      |             |       |                 |            |                    |                |             |
|             | 主意點   | 選送   | 出後  | <sup>[不可再]</sup>  | 新北   | 曾課程         | E •   | 備註<br>審核        | :結算<br>之課程 | 算課程後如反悔後<br>超須重新送審 | 欲再新增<br>; 請審慎詞 | 课程・所<br>評估。 |
|             |       |      |     |                   |      |             |       |                 |            |                    |                |             |

### 【中原學生至外校】校際選課系統操作說明 (5/8)

#### 步驟4查詢審核進度

•如「簽核/列印」欄位呈現「審核中」,按一下可查詢審核進度。

| 校            | 際選課系統 | 公告 <b> 1.</b> 新增選課 | 2. 選課演單 3. 申請表         | 學號:   | 姓名   | <b>:梁00]</b> |   |        |
|--------------|-------|--------------------|------------------------|-------|------|--------------|---|--------|
|              |       | 選課列印清              | 單                      |       |      |              |   |        |
| 外校校名<br>開課學系 | 課程名稱  | 課程類別<br>性質         | 選修別/學分<br>上課時間         | 簽核/列印 | 許可證明 |              |   | 案核谁度查询 |
| 元智大學<br>應數系  | 微積分   | 必修<br>大學           | 全學年上學期 / 3 學分<br>1-345 | 審核中   |      |              | • |        |
|              |       |                    |                        |       |      |              |   |        |

- 電子簽核流程:
- 第一階段 本校: (1)學系承辦審核→(2)學系(所)主任→(3)通識/語言/體育/教育學程(無選修此類別課程免 辦)→(4)課註組。
- 第三階段 他校:(1)開課學校任課老師→(2)開課學校系所→(3)開課學校出納組→(4)開課學校教務處。
- 第三階段 上傳許可證明:完成各項簽核表單,上傳繳回本校課務與註冊組。
- 第四階段 課註組產出繳費單,通知學生繳費。
- 注意事項:至聯盟學校校際選課,繳交全額全雜費額者免繳開課學校學分費,否則須至本校(中原大學)出納組繳
   交學分費。

待第三階段課註組審核通過後,產出繳費單。

| 單位    | 簽核 | 意見 |
|-------|----|----|
| 學条承辦  | 同意 |    |
| 条主任   | 同意 |    |
| 共同科承辦 | 免簽 |    |
| 課註組   | 未審 |    |
|       |    |    |

### 【中原學生至外校】校際選課系統操作說明 (6/8)

步驟 5 列印申請表 · 進行他校簽核流程

 「簽核/列印」欄位呈現「通過」,按「列印」申請表(紙本),接續至他校相 關單位辦理簽核。

| 校際違                                                                                                    | ≝ 課 系/統 ☆                                                       | 告   1. 新增選課   2. 🤅                                   | 選課清單 3. 申請录                           | 表 <sup>學</sup> 號: 姓名:        | 梁00] | 列印                          | 中 <b>港</b> )                              | 大學110學年                    | F度第2學期【                                    | 本校學生)                    | 至他校】校際撤援中                         | 4a                    |               |
|----------------------------------------------------------------------------------------------------|-----------------------------------------------------------------|------------------------------------------------------|---------------------------------------|------------------------------|------|-----------------------------|-------------------------------------------|----------------------------|--------------------------------------------|--------------------------|-----------------------------------|-----------------------|---------------|
|                                                                                                    |                                                                 | 選課列印清單                                               |                                       |                              |      |                             |                                           |                            |                                            |                          |                                   | 申請日期:                 | 2022年 05月 06日 |
| 外校校名<br>開課學系                                                                                                    | 課程名稱                                                            | 課程類別<br>性質                                           | 選修別/學分<br>上課時間                        | 簽核/列印 許了證明                   |      | 學發<br>開課學校                  | 元智大學                                      |                            | 學生姓名<br>開課系所                               | 1                        | 8()<br>E & 1163                   | 48<br>115             |               |
| 元智大學<br>應數系                                                                                                    | 微積分                                                             | 必修<br>大學                                             | 全學年上學期 / 3 4<br>1-345                 | 1 通過 上傳                      |      | 課程名称<br>(中文)微積分<br>(英文)Test | й<br>                                     | 課程代碼                       | 上課時開<br>1-345                              | 類別<br>大學                 | 東京市<br>摩年<br>全単年上単明               | 選修別<br>公様             | ₩分<br>3       |
| <ul> <li>電子簽核流程:</li> <li>第一階段 - 本校<br/>辦)→(4)課註組</li> <li>第二階段 - 他校</li> <li>第三階段 - 上傳書</li> <li>筆四階段 - 建詳</li> </ul> | :(1)學系承辦審核→(2<br>。<br>:(1)開課學校任課老師<br>許可證明:完成各項簽相<br>組產出約費買,通知醫 | 2)學系(所)主任→(3)選<br>ī→(2)開課學校系所→<br>亥表單,上傳繳回本校<br>±約費。 | 聶識/語言/體齊/教育<br>(3)開課學校出納組·<br>課務與註冊組。 | 學程(無選修此類別課程免<br>→(4)開課學校教務處。 |      |                             | 1111-2300)<br>語音中心 - 雅<br>立事核 詳<br>別辞短免許) | 母認利學分算<br>墨雪為重補助<br>卑認列學分算 | XXX 電<br>XXX 電<br>軟及料目:3番<br>修課程量<br>軟及瞬別: | 一子裝枝同<br>(子擬枝同<br>時分/微環) | ]唐]唐<br>分(上)                      | STATUS                | 子發展同意         |
| <ul> <li>注意事項:至聯盟<br/>交學分費。</li> </ul>                                                                                 | 温建山廠資中,並加拿<br>盟學校校際選課,繳交到                                       | 上廠具<br>全額全雜費額者免繳開;                                   | 課學校學分費,否則                             | )須至本校(中原大學)出納組維              | 敫    | (6) 任課教話著<br>型 (8) 出納組      | #<br>3                                    | 至制留學校代<br>出納組織交4           | 交際選議 - 儀:<br>第分費 -                         | (7).開課報<br>交全額全家         | 8位未所簽章<br>1書語者先出開課 <del>單</del> 作 | <del>學分異</del> → 面削須至 | 本校(中原大學)      |
| 待第三階段課註組審                                                                                                    | 核通過後,產出繳費單                                                      | . •                                                  |                                       |                              |      | (9) 数档桌                     |                                           |                            |                                            |                          |                                   |                       |               |

# 【中原學生至外校】校際選課系統操作說明 (7/8)

### 步驟 6 上傳本校校際選課申請單

 完成他校簽核流程後,請於校際選課截止日前「上傳」本校校際選課申請表, 逾期視同選課無效。

| -                                                                                                    |                                                                                                   | 選課列印清單                                               | ₩<br>₩                                      |                     |                 |   | 上傳微積分許可證明 <ul> <li>請列印申請表至他校簽核,再將簽核後申請表上傳</li> </ul>                                                      |
|----------------------------------------------------------------------------------------------------|---------------------------------------------------------------------------------------------------|------------------------------------------------------|---------------------------------------------|---------------------|-----------------|---|----------------------------------------------------------------------------------------------------|
| ∧校校名<br>開課學系                                                                                              | 課程名稱                                                                                              | 課程類別<br>性質                                           | 選修別/學分<br>上課時間                              | 簽核/列印               | 許可證明            | ~ | <ul> <li>         • 僅限上傳圖片檔(*.jpg、*.gif、*.png)。     </li> <li>         • 檔案大小請勿超過10 MB/張。     </li> </ul> |
| 習大學<br>【數系                                                                                                | 微積分                                                                                               | 必修<br>大學                                             | 全學年上學期 / 3 學分<br>1-345                      | 通過                  | 上傳              |   | 選擇檔案 沒有選擇檔案                                                                                               |
| AS THIN                                                                                                   | 里洋细。                                                                                              |                                                      |                                             |                     |                 |   |                                                                                                    |
| <ul> <li>辦)→(4)割</li> <li>第二階段 -</li> <li>第三階段 -</li> <li>第四階段 -</li> <li>注意事項:</li> <li>交學分費。</li> </ul> | * E1 <sup>26</sup><br>- 他校: (1)開課學校任語<br>- 上傳許可證明:完成各<br>- 課註組產出繳費單,通<br>: <del>至聯盟學校校際選課</del> , | 果老師→(2)開課學校系將<br>項簽核表單,上傳繳回<br>知學生繳費。<br>繳交全額全雜費額者免約 | 听→(3)開課學校出納組→(<br>本校課務與註冊組。<br>數開課學校學分費,否則須 | (4)開課學校都<br>[至本校(中原 | 教務處。<br>大學)出納組繳 |   | ▲ 上傳內容需有完整表單<br>以利判斷他校簽核流程                                                                                |

### 【中原學生至外校】校際選課系統操作說明(8/8)

#### 步驟7查看繳費資訊

- 至非聯盟學校校際選課,請至他校出納組繳交學分費。
- 至聯盟學校校際選課,繳交全額學雜費者免繳開課學校學分費,否則須至本校(中原大學)出納組繳交學分費。

| 如需繳費                                                     | <b>繳費單</b> 校際選課費用                                                          |
|----------------------------------------------------------|----------------------------------------------------------------------------|
| 数費資訊<br>應繳費用: \$2680<br>銷帳編號: 50507006005694<br>銷帳狀態: 未繳 | 交易簡述:林XX 校際選課學分費<br>應繳金額:\$2,680<br>繳費編號:50507-0060-05694<br>繳費狀態:未繳費      |
| 線上繳費: 開啟                                                 | 繳費方式有3種,請擇1<br>方式1:銀行轉帳/匯款/ATM<br>方式2:超商代收<br>方式3:本校出納組櫃臺辦理(Am8:30~Pm4:00) |

## 【中原學生至外校】校際選課系統Q&A

### Q:如何查詢校際選課程序是否已完成?

A:至校際選課系統,點選「選課清單」查看「擲回狀態」欄位,出 現擲回表示已完成校際選課程序。 另於校際選課截止日1-2周後,該門課程會呈現在歷年選課清單中 查詢路徑:Itouch/學業/教學網站/歷年選課清單。

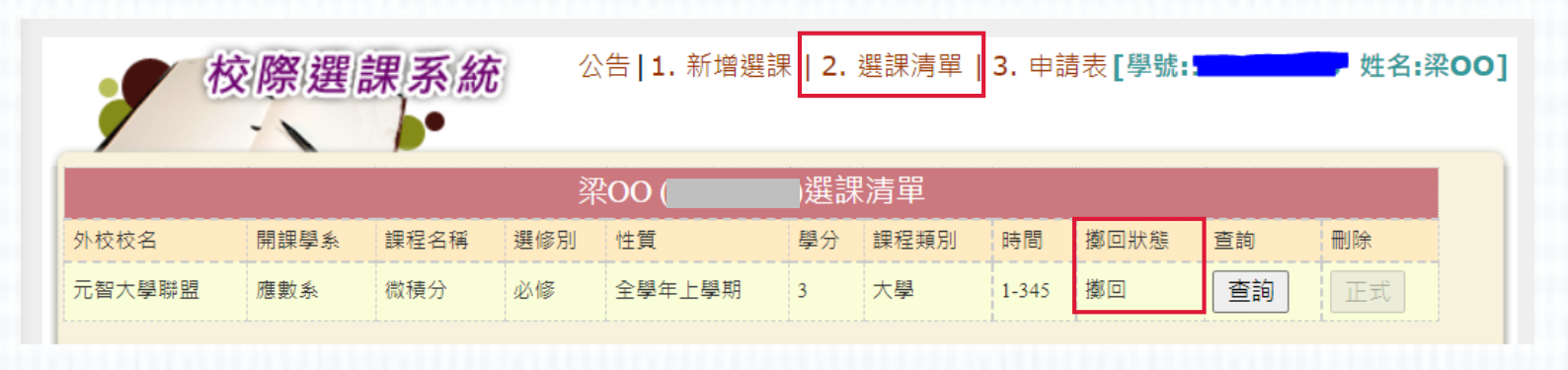